## کاربر گرامی :

جهت به روز رسانی شاخص های سه ماهه اول و دوم سال ۹۶، پس از دانلود فایل شاخص از سایت www.aien.net از قسمت دریافت فایل وارد برنامه تدبیر شوید. سپس از صفحه اصلی نرم افزار تدبیر، گزینه امکانات را انتخاب نموده و سپس گزینه به روزرسانی اطلاعات برنامه را انتخاب فرمائید. در پنجره باز شده، گزینه انتخاب فایل را بزنید و سپس مسیری که فایل

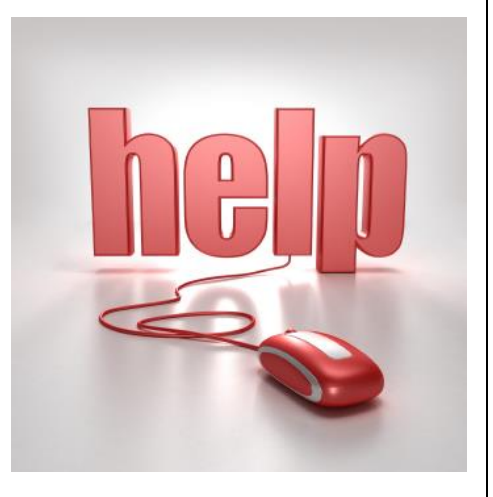

دانلود شده در آن ذخیره شده است را وارد نموده و گزینه به روزرسانی را انتخاب کنید. پس از طی این مراحل، پیغام " به روز رسانی اطلاعات با موفقیت انجام شد" بر روی صفحه نمایان می شود. با زدن دکمه تائید،مراحل به روز رسانی به اتمام می رسد.